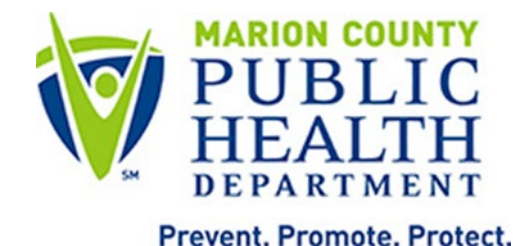

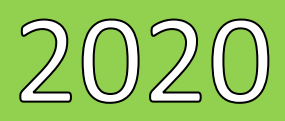

# INRWISE Viewer Non-Ryan White Part A Mini-Module

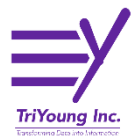

12/31/2020

# Table of Contents

| Overview                            | . 3 |
|-------------------------------------|-----|
| RWISE Viewer Navigation             | . 3 |
| Marion Portal                       | . 3 |
| RWISE Viewer Login                  | . 4 |
| RWISE Viewer Main Menu              | . 4 |
| Search Results                      | . 6 |
| Add a Client                        | . 6 |
| RWISE Viewer Client Display         | . 9 |
| More Client Details                 | 10  |
| Client Update                       | 11  |
| Key Terms, Definitions and Acronyms | 15  |

| Date     | Updates Made                                                       | Author |
|----------|--------------------------------------------------------------------|--------|
|          | Client Display: Add More Client Details Button, Remove Save button | LMB    |
| 12/31/20 | for Common Notes.                                                  |        |
|          | Referral: Date referred – No longer editable                       |        |
|          | Remove Steps for updating Client ID(s) in CAREWare Proper          |        |
|          |                                                                    |        |

## **Overview**

The INRWISE Viewer allows IN CAREWare users to view INRWISE eligibility information for a client within their domain. This guide will specifically detail the steps for adding and updating client records for clients who are Non-Ryan White Part A eligible.

Ryan White Integrated Statewide Eligibility (RWISE) is a web-based interface developed by TriYoung, Inc. that uses the CAREWare database to provide an interface for eligibility teams to receive, review and process eligibility for the Ryan White Program. The interface is built using the standard program interface available for CAREWare along with direct data access as needed for the custom areas of CAREWare.

INRWISE & INRWISE Viewer were developed for the Marion County Ryan White TGA.

# **RWISE Viewer Navigation**

RWISE Viewer should be accessed using CHROME, or Firefox. RWISE will not behave as expected if opened in Internet Explorer.

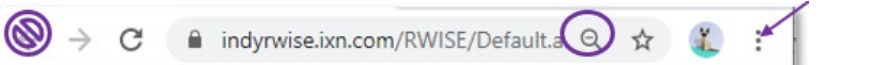

Because RWISE and the RWISE Viewer are web-based users can control the size of the display by using the Chrome browser features. In Chrome, you can adjust the size by using the magnifying glass in the URL bar or selecting the 3 vertical dots and adjusting the zoom setting. Also, if you're wanting to go back to the page you came from, use the buttons within the applications, do not use the Browser back Arrow

# **Marion Portal**

The portal is where users will be able to access RWISE, RWISE Viewer, CAREWare, and other applications. To access the Non-Part A Mini Module, select RWISE Viewer

NOTE: Please see RWISE Manual for more information about that application. For more in-depth details regarding the RWISE Viewer, please see the INRWISE RWISE Viewer Manual

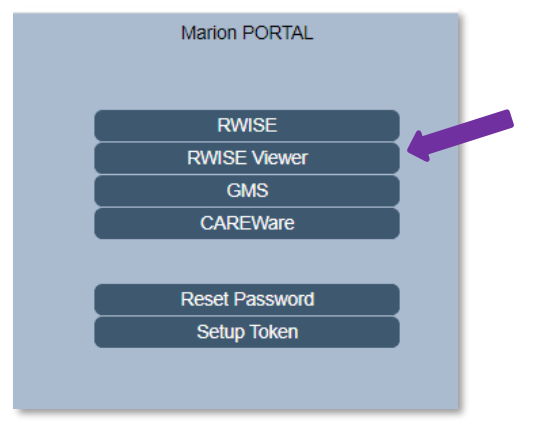

Figure 1 - Portal Page

- Use Web-based internal link to Marion Portal <u>https://indyrwise.ixn.com</u> and select RWISE Viewer button. The RWISE Viewer button will take you to the *RWISE Viewer* Login Screen
- <u>Reset Password</u> a feature is directly linked to CAREWare. If the password is changed in RWISE it will also impact CAREWare and vice versa. The Reset Password button will take you to the *Reset Password Screen*
- **Setup Token** a feature directly linked to CAREWare. The token set up is required for 2-factor authentication set up.

## **RWISE Viewer Login**

The RWISE Viewer Login screen is where users will be able to access RWISE and are able to navigate back to the Portal.

|                                                                                        | RWISE Viewer |  |  |  |  |
|----------------------------------------------------------------------------------------|--------------|--|--|--|--|
| CareWare User Name:<br>CareWare Password:<br>Enter the token from your app:<br>Domain: | v            |  |  |  |  |
|                                                                                        | Log In       |  |  |  |  |
|                                                                                        | Open Portal  |  |  |  |  |
|                                                                                        |              |  |  |  |  |

Figure 2 RWISE Viewer Login Screen

- Enter CAREWare Username, Password, two-factor authentication token, and Domain
- Log In After entering your user CAREWare Username, CAREWare Password, 2-factor authentication code, and Domain you will select Log In to be taken to the RWISE Viewer Main Menu.
  - **Tip:** When entering your 2-factor authentication code, wait until the countdown ends and a new number generates before entering the six digit code onto the login screen (see <u>First time log in section</u> for details)
- Open Portal Return to the Portal screen

## **RWISE Viewer Main Menu**

From the RWISE Viewer Main Menu there are different functions that can be done. You can navigate to different areas of the RWISE Viewer from the main screen as well change your password!

Note: not all users will have the <u>Add Client</u> permission. If you believe you should have this permission and do not please contact Jill Carr (<u>JCarr@MarionHealth.org</u>) for assistance.

There will be helpful tips throughout the application.

Those Tips are identified by this symbol-

| E | Enter search criteria. Partial matches will be included Domain: CM EAST                                                       |  |  |  |  |  |  |  |
|---|----------------------------------------------------------------------------------------------------|--|--|--|--|--|--|--|
|   | Client Last Name:     RWISEUID:     7       Client First Name:     SSN:     7       Client URN:     7     Ryan White #:     7 |  |  |  |  |  |  |  |
|   | Search Add Client                                                                                                    |  |  |  |  |  |  |  |
|   | RWISE All Pending Referrals                                                                                                   |  |  |  |  |  |  |  |
|   | Expiring Clients                                                                                                    |  |  |  |  |  |  |  |
|   | My Settings                                                                                                    |  |  |  |  |  |  |  |
|   | Log Out                                                                                                    |  |  |  |  |  |  |  |

Figure 3 - RWISE Viewer Main Menu

### Page Functions

- <u>Search</u> Search for a Client
  - You can use the various fields to enter a search criterion to find a specific client record. Enter the criteria and select **Search** to bring up the Search Results

screen.

Search Tip: When searching, less is more.

- Search by date of birth
  - this can be done by entering MMDDYY into the *Client URN* field
- Search by first and last name only
  - Try searching by just the first few letters of each name
- If the client has a hyphenated last name, search for each possible entry
- If the client has a preferred name or AKA, search by that name
- Try searching by clients first and last name, but reversed

| 0 | i.e. | Actual    | First Name: John | Last Name: Doe  |
|---|------|-----------|------------------|-----------------|
|   | 9    | Search by | First Name: Doe  | Last Name: John |

- <u>Add Client</u>- Add New Client
  - After searching for a client, if you are unable to find a matching record you will need to add the client to the system by selecting the **Add Client** button

- RWISE All Pending Referrals View list of pending referrals
- **Expiring Clients** View a list of clients with an eligibility end date set to expire within the next 60 days.
- <u>My Settings</u> Change Password
- Log Out Log out and go back to the RWISE Viewer login screen.

## **Search Results**

After selecting **Search** from the RWISE Viewer Main Menu the search results for the entered criteria will display. This is a list of client records that matched or closely matched the criteria you entered. If unable to find a specific record, try some of the **Search Tips** noted earlier in this document.

| RWISE  |          |                  |              |             |  |  |  |
|--------|----------|------------------|--------------|-------------|--|--|--|
|        |          | New Search       | Log Out      |             |  |  |  |
|        | LastName | <u>FirstName</u> | URN          | <u>EURN</u> |  |  |  |
| Select | testing  | client           | CITS1028821U | bPD4fR9L5   |  |  |  |
| Select | Test     | Client           | CITS0718951U | ONk+13s2c   |  |  |  |
| Select | Test     | Client           | CITS0408544U | GpNJey3sI   |  |  |  |
| Select | TestA    | ClientA          | CITS0805762U | c5DqDimnI   |  |  |  |
| Select | Test     | ClientB          | CITS0104781A | jE6KggJnt   |  |  |  |

Figure 4 RWISE Search Results Screen

#### Page Functions

- New Search Return to the RWISE Viewer Main Menu
- Log Out Log out and go back to the RWISE Viewer login screen.
- Select Navigate to the Client Display Screen for the selected client

## Add a Client

After selecting **Add Client** from the RWISE Viewer Main Menu, the RWISE Add Client screen displays. Here entry of the First Name, Last Name, Gender, and Birthday are required to create a new record.

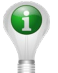

Note: Best Practice Tips – Always search various ways for a client prior to adding a new record. Always enter the client's name as it is displayed on a legal document. Avoid entering a client into the system if you are unsure of the date of birth. These best practices help avoid duplicate client record creation and improve the programs data quality.

| RWISE Add Client                          |            |                                      |  |   |  |  |  |  |
|-------------------------------------------|------------|--------------------------------------|--|---|--|--|--|--|
| Last Name:<br>Middle Name:<br>Birth Date: |            | First Name:<br>Gender:<br>Estimated: |  | T |  |  |  |  |
|                                           | Add Client | Cancel                               |  |   |  |  |  |  |

Figure 5 RWISE Add Client Screen

#### Page Functions

- Add Client Add a brand-new client
- *Cancel* Return to the previous menu

When the client's information is entered and the **Add Client** button is selected, the system will check for any duplicate clients. There are **THREE** possible outcomes.

**ONE**: If there are no similar records found in the system; The client record will be added to the system, an URN and RWISEUID assigned to the client and the user will be directed to the Client Display screen.

| Client Display<br>Domain: CM EAST                                                                                                    |  |  |  |  |  |  |
|----------------------------------------------------------------------------------------------------|--|--|--|--|--|--|
| New Search Find List Log Out More Client Details                                                                                                    |  |  |  |  |  |  |
| Client Contact Information         First Name       clientcmdb       Middle       Last Name       testing       AKA         RWISEUID       200091       Ryan White #       DOB       4/15/1985       URN       CITS04/15852U         Address       Residence: 12/121 Indy, IN 88805       County       Boone       Escone       HVe #       ACAPS #       Common Notes                                                                                                    |  |  |  |  |  |  |
| Eligibility Information         Eligibility Status         Pre-Approved         Status         Status         Pre-Approved         Pre-Approved         Renewal         Pre-Approved Reason         Proof of HIV Status         Status         Provide         Provide |  |  |  |  |  |  |
| Client Level Data         Race       White       Ethnicity       Non-Hispanic       Gender       Female       Birth Gender       Female         Risk Category       Heterosexual Contact       Housing Status       Statie Permanent       MAI Eligible       Not Eligible         Primary Ins       Private - Employer       Secondary       Date       12/10/2020       Not Eligible         HIV Status       HIV-Date       19/10/2020       AIDS Date       Contact       Not Eligible                                                                                                    |  |  |  |  |  |  |
| Add Referral         RWISE Referrals         RWISE Referrals         Referring Provider       Referring Date       Referral Status       Last Updated       Ref Progress Status       Program Type         Select       Client Submitted       12/10/2020       Completed       Pre-Approved                                                                                                    |  |  |  |  |  |  |

Figure 6 RWISE Client Display Screen

**TWO**: If potential matches are found a list will appear. Prior to adding the record, the system is granting the opportunity to review the record in a little more detail prior to adding a new record or not.

|        | Possible Matches  |                            |        |            |              |  |  |  |
|--------|-------------------|----------------------------|--------|------------|--------------|--|--|--|
|        | Score             | Name                       | Gender | Birth Date | Client URN   |  |  |  |
| Select | 84                | testing, clientassign      | Female | 10/01/1985 | CITS1001852U |  |  |  |
| Select | 84                | testing, clientassigned    | Male   | 10/22/1982 | CITS1022821U |  |  |  |
| Select | 84                | testing, clientpreapproved | Male   | 10/20/1985 | CITS1020851U |  |  |  |
|        | Add Client Cancel |                            |        |            |              |  |  |  |

From this screen there are additional functions available to choose from.

Figure 7 RWISE Possible Duplicate Found Screen

Page Functions

- Add Client If selected, the system will move forward and add the client record you were trying to create based on the information you entered, and you'll be taken to the Client Display screen of the new client record
- Select This will open the Client Display screen of the selected record
- Cancel When selected navigates back to the RWISE Viewer Main Menu

**THREE**: If the client information you have added, appears to already exist in another domain in the system, the Duplicate URN Client List will appear.

From this screen there are additional functions available

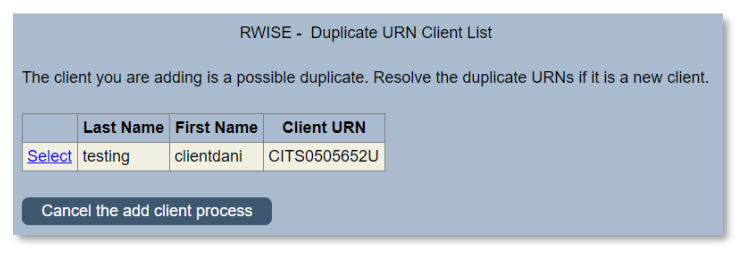

Figure 8 RWISE - Duplicate URN Client List Page Functions

- **Select** This will open a summary screen of the client record prior to confirming if it's the same or a new client. This screen is the *Possible Duplicate Client Information* screen
- **Cancel the add client process** This cancels the process, and takes you back to the RWISE Viewer Main Menu

From the *Possible Duplicate Client Information* screen, you will see a brief demographic summary of the client's record. From here you will be able to choose to either add the client or return to the list.

| RWISE - Possible Duplicate Client Information                                                                                                    |  |  |  |  |  |  |  |
|----------------------------------------------------------------------------------------------------|--|--|--|--|--|--|--|
| First Name     Clientdani     Middle<br>Name     Last<br>Name     testing       Date of<br>Birth     5/5/1965     Gender     Female     Client<br>URN     CITS0505652U |  |  |  |  |  |  |  |
| Address Fields<br>Address City Zip<br>State County Code Number                                                                                                    |  |  |  |  |  |  |  |
| Ethnicity                                                                                                    |  |  |  |  |  |  |  |
| Race<br>White American Indian or Alaska Native Other<br>Black or African American Native Hawaiian or Other Pacific Islander Asian<br>Unknown                           |  |  |  |  |  |  |  |
| Return to the list to view another client                                                                                                    |  |  |  |  |  |  |  |
| This is the client I was attempting to add. Continue to Client Display                                                                                                 |  |  |  |  |  |  |  |

Figure 9 Possible Duplicate Client Information

Page Functions

- Return to the list to view another client This will take you back to the *RWISE Duplicate URN Client List* screen
- This is the client I was attempting to add. Continue to Client Display This will copy the existing data from the existing record found in another domain, into your domain without creating a duplicate record for the client. This client record becomes a shared record between domains. When selected, and the client's data is copied, you'll be taken to the *Client Display* screen.

## **RWISE Viewer Client Display**

The Client Display screen is where you will find a summary of the client's current demographic and eligibility information.

|      |              |                     |                            |            |                     | [             | Client Display<br>Domain: CM EAST |  |
|------|--------------|---------------------|----------------------------|------------|---------------------|---------------|-----------------------------------|--|
|      | New S        | earch               | Find List                  | Log Out    | More Client Details | Client Update |                                   |  |
|      | Client Conta | act Information     | h fieldle                  |            |                     |               |                                   |  |
| TE   | RWISEUID     | 200038              | Ryan White #               | Test123456 | DOB 8/29/1984       | URN           | CITS0829842U                      |  |
| ΪI I | Address      | Residence: 123 I am | here street here, IN 12345 |            | County Marion       |               |                                   |  |
|      | Phone        |                     | MSG OK                     | Sec Phone  | MSG OK              |               |                                   |  |
|      | HIVe #       |                     | ACAPS #                    |            | ]                   |               |                                   |  |
|      | Common Not   | tes                 |                            |            |                     |               |                                   |  |
|      | test 123     |                     |                            |            |                     |               |                                   |  |
|      |              |                     |                            |            | 1                   |               |                                   |  |

Figure 10 RWISE Viewer Client Display

#### Page Functions

• New Search – Return to the RWISE Viewer Main Menu

- Find List Return back to the Search Results screen
- Log Out Log out of RWISE Viewer, this will take you back to the RWISE login Screen
- More Client Details View/Add Common Notes, Client ID(s), & Enrollment Records based on user permissions
- Client Update Add/Edit client demographics for Non-Ryan White Part A Eligible clients

## More Client Details

This area is where non-eligibility related data can be updated and added. Users with Data Entry permission are now able to edit/add Common Notes, client's Provider Client ID(s), as well as update the client's Enrollment Status, Enrollment Date, and Case Closed Date for the Provider/Domain the user is logged into. The HIVe # and ACAPS # are only editable with specific permission groups.

| Back                  |         |                          | More Client De<br>Domain: CM EAST | tails  |          |
|-----------------------|---------|--------------------------|-----------------------------------|--------|----------|
| Client: ClientSket    | ch Test | URN: <u>CITS1111842U</u> | RWISEUID:                         | 233194 |          |
| Provider<br>Client ID |         |                          |                                   |        |          |
| Common<br>Notes       |         |                          |                                   |        | //       |
| HIVe #                |         |                          |                                   |        |          |
| Enrollment<br>Status  | Active  | ~                        |                                   |        |          |
| Enrollment<br>Date    |         | · ·                      | Case Closed<br>Date               |        | <u> </u> |
| Save                  |         |                          |                                   |        |          |

Figure 11 More Client Details Screen- Standard Data Entry Permissions

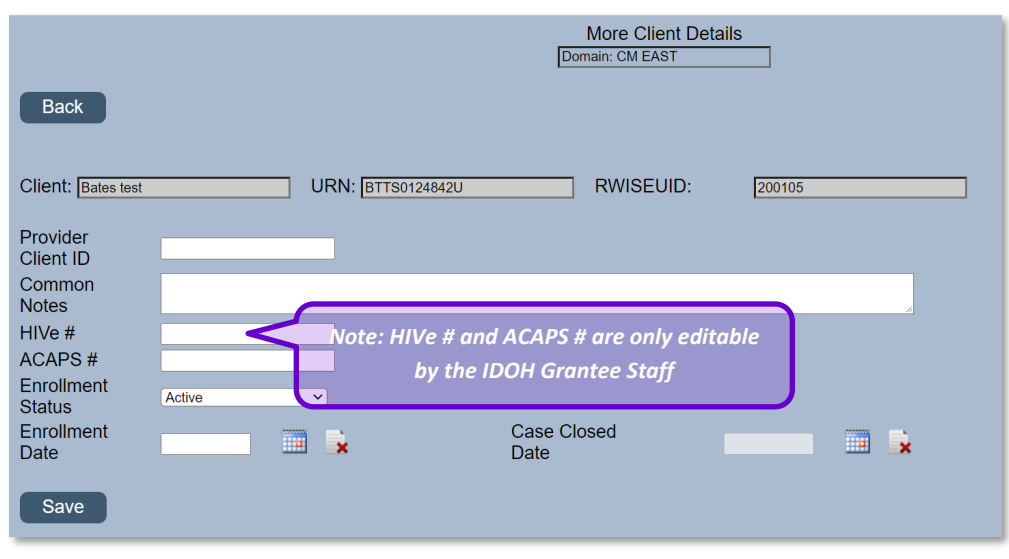

Figure 12 More Client Details Screen - IDOH Grantee Permissions

#### Page Functions

- Back Return to the Client Display Screen
- Save Save any data changes

| ACAPS #<br>Enrollment<br>Status<br>Enrollment<br>Date<br>Save | Active  Active Active Inactive/Case Closed Referred or Discharged Incarcerated Removed Relocated | Case Closed<br>Date |  |
|---------------------------------------------------------------|--------------------------------------------------------------------------------------------------|---------------------|--|
|---------------------------------------------------------------|--------------------------------------------------------------------------------------------------|---------------------|--|

Figure 13 Enrollment Status Drop-Down

**Note**: Case Closed Date becomes editable when an enrollment other than *Active* is chosen. When finished, select Save

## **Client Update**

Not all client records can be updated within the RWISE Viewer. If you do not see a *Client Update* button, this means that the client has current Ryan White Part A Eligibility, and must be updated in RWISE. If you do not have data entry access within RWISE, please contact your supervisor for the expected protocol within your agency. If the client does not have current Ryan White Eligibility or is brand new in the system you will see a *Client Update* button.

|                 |                                                |                         | Client Display<br>Domain: CM EAST |                   |                 |
|-----------------|------------------------------------------------|-------------------------|-----------------------------------|-------------------|-----------------|
| New S           | earch Find List                                | Log Out                 | More Client Details               | Client Update     |                 |
| Client Conta    | act Information                                |                         |                                   |                   |                 |
| First Name      | client Middle                                  |                         | Last Name test                    | AKA               |                 |
| RWISEUID        | 200038 Ryan W                                  | hite # Test123456       | DOB 8/29/1984                     | URN               | CITS0829842U    |
| Address         | Residence: 123 I am here street here, IN 12345 |                         | County Marion                     |                   |                 |
| Phone           | MSG OK                                         | Sec Phone               | MSG OK                            |                   |                 |
| HIVe #          | ACAPS                                          | #                       |                                   |                   |                 |
| Common No       | tes                                            |                         |                                   |                   |                 |
| test 123        |                                                |                         |                                   |                   |                 |
| Eligibility In  | <u></u>                                        |                         |                                   |                   |                 |
| Eligibility Sta | tus Not Eligible Sta                           | us End Date 11/30/2020  | 2                                 | Ineligible Reason | Failed to Renew |
| Start Date      | 10/2//2020 CDp                                 | опппу кележаг Папыллаум | onth Reneval A renewal Due Date   | 2/28/2021         |                 |

Figure 14 Non-Part A Eligible Client

| New Search                                                                                          | Find List Lo                         | Client Display<br>Domain: CM EAST<br>og Out More Client De | etails                                                               |              |
|----------------------------------------------------------------------------------------------------|--------------------------------------|------------------------------------------------------------|----------------------------------------------------------------------|--------------|
| Client Contact Information<br>First Name Client<br>RWISEUID 200061<br>Address Residence: 111 e mair | Middle Ryan White #                  | Last Name<br>DOB<br>County                                 | Testing         AKA           11/10/2000         URN           Brown | CITS1110001U |
| Phone HIVe # HIV222<br>Common Notes                                                                 | MSG OK Sec<br>ACAPS # ACap           | Phone MSG                                                  | OK                                                                   |              |
| test 123456789 10                                                                                   |                                      |                                                            |                                                                      |              |
| Eligibility Status Eligible<br>Start Date 11/12/202                                                 | Status End Date     Opcoming Renewal | 5/31/2021 Renewal D                                        | ue Date 5/31/2021                                                    | ] 7          |

Figure 15 Part A Eligible Client - Client Display

From the client update you will be able to update the client's Name, Date of Birth, Gender, Residential/Mailing Address, Phone Number(s), Race/Ethnicity, Diagnosis, Poverty Assessment, Insurance Assessment, and Housing Assessment.

Each tab contains data elements required for the RSR and other HRSA required reporting. Please check with your agency or the Grantee office if you are unsure what data is required for specific client.

Be sure to click the applicable SAVE button at the bottom of the data area for <u>EACH</u> tab, to save your data entry.

#### a. Demographics

| JNTS0124842U             | Domain: CM EAS | r            |               |              |                       |  |
|--------------------------|----------------|--------------|---------------|--------------|-----------------------|--|
| Demographics             | Race/Ethnicity | Diagnosis    | Poverty Level | Insurance    | Annual Screening      |  |
| URN                      | JNTS0124842U   |              |               |              | News                  |  |
| Client First Name        | JaneDoe        |              | ame           | Last         | Name lest             |  |
| DOB                      | 01/24/1984     | 🗙 Gender     | Female        | ✓ Gen        | der at Birth Female 🗸 |  |
| Home/Residence<br>County | Address C      | City         | Sta<br>Indi   | te<br>ana 🗸  | Zip                   |  |
| Mailing Address          | C              | City         | Sta           | te           | Zip                   |  |
| Phone<br>Secondary Phone | •              |              | Тур<br>Тур    | e<br>e       | Mobile V<br>Home V    |  |
|                          | Save           | Demographics | s Close       | /Cancel Chan | ges                   |  |

#### b. Race/Ethnicity

#### a. Select All that Apply

Note: additional subgroups display depending on your initial race/ethnicity selections

| JNTS0124842U                                                                                                    | JNTS0124842U Domain: CM EAST                                                                             |                    |                                                                                                    |                                             |                                                                                                |  |
|----------------------------------------------------------------------------------------------------|----------------------------------------------------------------------------------------------------|--------------------|----------------------------------------------------------------------------------------------------|---------------------------------------------|------------------------------------------------------------------------------------------------|--|
| Demographics                                                                                                    | Race/Ethnicity                                                                                           | Diagnosis          | Poverty Level                                                                                                | Insurance                                   | Annual Screening                                                                               |  |
| Select Race(s):<br>White<br>Black or Afric<br>American Ind<br>American Ind<br>Asian<br>Native Hawai<br>Ethnicity Hispanic<br>Check Hispanic<br>Mexican, Mey<br>Puerto Rican<br>Cuban | an American<br>lian or Alaska Nati<br>iian or Other Pacifi<br>ic v<br>Subgroup(s):<br>iccan American, Cł | ve e<br>c Islander | elect Asian Subgro<br>Asian Indian<br>Chinese<br>Filipino<br>Japanese<br>Korean<br>Vietnamese<br>Other Asian | bup(s):<br>Selec<br>Nat<br>Gu<br>Sat<br>Oth | t Pacific Subgroup(s):<br>tive Hawaiian<br>amanian or Chamorro<br>moan<br>her Pacific Islander |  |
| Another Hispa                                                                                                    | Another Hispanic, Latino/a or Spanish origin                                                             |                    |                                                                                                    |                                             |                                                                                                |  |
| Save                                                                                                    |                                                                                                    |                    |                                                                                                    |                                             |                                                                                                |  |

## c. Diagnosis

| JNTS0124842U                                                                                                    | Domain: CM EAST        |              |                |           |                  |  |
|----------------------------------------------------------------------------------------------------|------------------------|--------------|----------------|-----------|------------------|--|
| Demographics                                                                                                    | Race/Ethnicity         | Diagnosis    | Poverty Level  | Insurance | Annual Screening |  |
| HIV Status HIV-positive (not AIDS)  HIV + Date  HIV = Date  HIV + Date  HIV + |                        |              |                |           |                  |  |
| HIV Risk Factors                                                                                                    | 3                      |              |                |           |                  |  |
| □ Male who has                                                                                                    | sex with male(s)       |              |                |           |                  |  |
| Heterosexual                                                                                                    | Contact                |              |                |           |                  |  |
| Injection Drug                                                                                                    | Use                    |              |                |           |                  |  |
| □ Hemophilia/co                                                                                                    | agulation disorder     |              |                |           |                  |  |
| Receipt of trans                                                                                                    | nsfusion of blood, l   | blood compon | ents or tissue |           |                  |  |
| Perinatal Tran                                                                                                    | Perinatal Transmission |              |                |           |                  |  |
| Not Reported or Not Identified                                                                                                    |                        |              |                |           |                  |  |
|                                                                                                    |                        |              |                |           |                  |  |
| Save Diagnos                                                                                                    | sis                    |              |                |           |                  |  |

*Note: AIDS Date is required if HIV Status = CDC Defined AIDS* 

#### d. Poverty Level

#### Note: the Client Income field only becomes editable if the Household Size >1

| JNTS0124842U    | Domain: CM EAST |               |               |           |                  |
|-----------------|-----------------|---------------|---------------|-----------|------------------|
| Demographics    | Race/Ethnicity  | Diagnosis     | Poverty Level | Insurance | Annual Screening |
|                 |                 |               |               |           |                  |
|                 |                 |               |               |           |                  |
|                 |                 |               |               |           |                  |
| Add Poverty A   | Assessment Da   | te 12/31/2020 | <b>—</b>      |           |                  |
| Size            | 2               |               |               |           |                  |
| Household Incor | me 📃            |               | Client Income |           |                  |
| Save            |                 |               |               |           |                  |
|                 |                 |               |               |           |                  |
|                 |                 |               |               |           |                  |
|                 |                 |               |               |           |                  |
|                 |                 |               |               |           |                  |

#### e. Insurance

Note: The drop-down indicates the client's <u>Primary Insurance</u>. Use the checkboxes to select a <u>Secondary or Other Insurance Payer</u> if applicable

| JNTS0124842U       | Domain: CM EAST | ſ              |                    |           |                  |  |
|--------------------|-----------------|----------------|--------------------|-----------|------------------|--|
| Demographics       | Race/Ethnicity  | Diagnosis      | Poverty Level      | Insurance | Annual Screening |  |
|                    |                 |                |                    |           |                  |  |
|                    |                 |                |                    |           |                  |  |
| Add Insurance      | e Assessment D  | ate 12/31/2020 |                    |           |                  |  |
| Primary Insuran    | ce              |                | ~                  |           |                  |  |
| Other Insurance    |                 |                |                    |           |                  |  |
| Private - Indiv    | idual           |                | Medicaid           |           |                  |  |
| Private - Employer |                 |                | VA, Other Military |           |                  |  |
| Medicare Part      | t A/B           |                | □IHS               |           |                  |  |
| Medicare Part      | D               |                |                    |           |                  |  |
| Full LIS           |                 |                |                    |           |                  |  |
| Other              |                 |                |                    |           |                  |  |
|                    |                 |                |                    |           |                  |  |
| Save Insuran       | ce              |                |                    |           |                  |  |
|                    |                 |                |                    |           |                  |  |

#### f. Poverty Level

Note: The Client Income field only becomes editable if the Household Size >1

| JNTS0124842U                                     | Domain: CM EAST            | [             |               |           |                  |
|--------------------------------------------------|----------------------------|---------------|---------------|-----------|------------------|
| Demographics                                     | Race/Ethnicity             | Diagnosis     | Poverty Level | Insurance | Annual Screening |
| Add Poverty A<br>Size<br>Household Incor<br>Save | Assessment Da<br>2<br>ne ( | te 12/31/2020 | Client Income |           |                  |

#### g. Annual Screening

*Note: as of 2020 the only required annual screening for RSR is the Housing Arrangement* 

| JNTS0124842U      | Domain: CM EAST | ſ         |               |           |                  |   |
|-------------------|-----------------|-----------|---------------|-----------|------------------|---|
| Demographics      | Race/Ethnicity  | Diagnosis | Poverty Level | Insurance | Annual Screening |   |
|                   |                 |           |               |           |                  |   |
|                   |                 |           |               |           |                  |   |
|                   |                 |           |               |           |                  |   |
| Add Screenin      | g               |           |               |           |                  |   |
| Type Housing Arra | ngement 🗸       |           |               |           |                  |   |
| Screening Date    | 12/31/2020      | ×         |               |           |                  |   |
| Result            | ~               |           |               |           |                  |   |
| Save Screening    |                 |           |               |           |                  |   |
|                   |                 |           |               |           |                  |   |
|                   |                 |           |               |           |                  | _ |

# **Key Terms, Definitions and Acronyms**

#### AKA – Also known as

**Birthday Month Renewal** – Complete Application due annually during the client's birthday month. This is also for client's who were eligible in the past, but at one point did not renew their eligibility. It requires a full application and all the required supporting documents.

**Application Updates** – used by Business Coordinators for initial applications and eligibility recertification. This function will update the client's upcoming renewal type and notice date.

**Client Updates**: used to make a change to current information *without* changing eligibility status.

CM – Case Manager

DOB – Date of Birth

DOD – Date of Death

**Eligibility Status** – Client's current Ryan White Part A, Ryan White Part C, and if applicable, MAI (Minority Aids Initiative) Eligibility

Pending –Eligible for services, but client's upcoming renewal is due this month
Eligible – Eligible for Services
Pre-Approved – Eligible for Ryan White Services, but additional information is needed for continued eligibility
Not Eligible – Not Eligible for Ryan White Services

**Eligibility Type:** the type of request that requires review and processing (annual recertification or 6 month)

FPL- Federal Poverty Level

**Half Birthday Month Renewal** – 6-month Attestation, due annually during the client's halfbirthday month (6 months before/after the birthday month)

**Initial Application** – Client new to Ryan White Services requiring a full application and all the required supporting documents.

**Legacy RISE Original Due Date** – Client's due date from Historical system RISE. If you have questions about the type of renewal that is due, please contact your Grantee's office for guidance.

MAI – Minority AIDS Initiative

MSG OK – Message Okay

NM – Non-Medical

**Re-Entry Application** – Complete Application is due, client has been ineligible for 2 or more years

**Referrals** – This is how all activities are managed. A referral is created directly in RWISE. Consider the referral a container or envelop that needs processing

**Referral Progress Status** – Indicates the overall status of the referral (pending, completed, rejected, lost to follow-up)

Renewal Due Date – Indicates when the client's upcoming renewal is due by

RW – Ryan White

RWISE - Ryan White Integrated Statewide Eligibility

**RWISE UID** – System calculated unique identifier that can be used to identify clients in other systems

RWPA – Ryan White Part A

RSR – Ryan White Services Report

**SSN** – Social Security Number

*Status End Date* – Date the client's current eligibility status ended if ineligible, or will end if appropriate documentation is not submitted

**Upcoming Renewal** – Field Identifying the next type of renewal the client must submit to maintain/gain Ryan White eligibility

**URN:** Unique Reference Number is a code that is assigned to the client.